Installationsanleitung für die Fachkraft

Bedieneinheit RC100.2 (H)

Vor Installation und Wartung sorgfältig lesen.

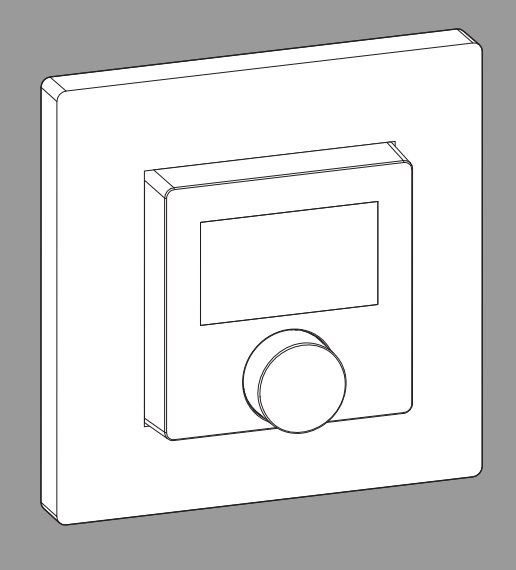

CE

6721850012 (2023/05) DE

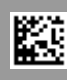

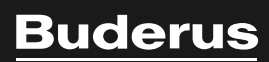

### Inhaltsverzeichnis

| 1  | Sym                                      | bolerklärung und Sicherheitshinweise2 |
|----|------------------------------------------|---------------------------------------|
|    | 1.1                                      | Symbolerklärung2                      |
|    | 1.2                                      | Allgemeine Sicherheitshinweise        |
| 2  | Ang                                      | aben zum Produkt3                     |
|    | 2.1                                      | Produktbeschreibung3                  |
|    | 2.1.                                     | 1 RC100.2 (H) als Regler3             |
|    | 2.1.                                     | 2 RC100.2 (H) als Fernbedienung3      |
|    | 2.1.                                     | 3 RC100.2 (H) als Bedieneinheit3      |
|    | 2.2                                      | Lieferumfang3                         |
|    | 2.3                                      | Technische Daten4                     |
| 3  | Insta                                    | allation und Inbetriebnahme           |
|    | 3.1                                      | Hinweise zur Installation4            |
|    | 3.2                                      | Installationsort RC100.2 (H)5         |
|    | 3.3                                      | Installation im Referenzraum7         |
|    | 3.4                                      | BUS mit Wärmeerzeuger verbinden8      |
| 4  | Anla                                     | genübergabe8                          |
| 5  | Stan                                     | dby-Modus/Ausschalten8                |
| 6  | Tastensperre zeitlich begrenzt aufheben8 |                                       |
| 7  | Serv                                     | ricemenü RC100.2 (H)                  |
| 8  | Störungsanzeigen 11                      |                                       |
| 9  | Umv                                      | veltschutz und Entsorgung 13          |
| 10 | Date                                     | enschutzhinweise 13                   |

# 1 Symbolerklärung und Sicherheitshinweise

### 1.1 Symbolerklärung

### Warnhinweise

In Warnhinweisen kennzeichnen Signalwörter die Art und Schwere der Folgen, falls die Maßnahmen zur Abwendung der Gefahr nicht befolgt werden.

Folgende Signalwörter sind definiert und können im vorliegenden Dokument verwendet sein:

# GEFAHR

GEFAHR bedeutet, dass schwere bis lebensgefährliche Personenschäden auftreten werden.

# WARNUNG

WARNUNG bedeutet, dass schwere bis lebensgefährliche Personenschäden auftreten können.

# VORSICHT

VORSICHT bedeutet, dass leichte bis mittelschwere Personenschäden auftreten können.

### HINWEIS

HINWEIS bedeutet, dass Sachschäden auftreten können.

### Wichtige Informationen

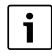

Wichtige Informationen ohne Gefahren für Menschen oder Sachen werden mit dem gezeigten Info-Symbol gekennzeichnet.

### 1.2 Allgemeine Sicherheitshinweise

### ⚠ Hinweise für die Zielgruppe

Diese Installationsanleitung richtet sich an Fachleute für Wasserinstallationen, Lüftungs-, Heizungs- und Elektrotechnik. Die Anweisungen in allen Anleitungen müssen eingehalten werden. Bei Nichtbeachten können Sachschäden und Personenschäden bis hin zur Lebensgefahr entstehen.

- ► Installationsanleitungen vor der Installation lesen.
- ► Sicherheits- und Warnhinweise beachten.
- Nationale und regionale Vorschriften, technische Regeln und Richtlinien beachten.
- Ausgeführte Arbeiten dokumentieren.

### ▲ Bestimmungsgemäße Verwendung

 Produkt ausschließlich zur Regelung von Heizungsanlagen verwenden.

Jede andere Verwendung ist nicht bestimmungsgemäß. Daraus resultierende Schäden sind von der Haftung ausgeschlossen.

# 2 Angaben zum Produkt

# i

In Deutschland darf RC100.2 (H) ohne zusätzliche Zeitschaltuhr/Zeitprogramm nicht als Regler für Heizungsanlagen eingesetzt werden (Gebäudeenergiegesetz GEG).

# 2.1 Produktbeschreibung

Die RC100.2 (H) ist eine Bedieneinheit zur Regelung und Fernbedienung von Heizungs- und Lüftungsanlagen.

# 2.1.1 RC100.2 (H) als Regler

In Verbindung mit Wärmeerzeugern mit BC25 – BC30 und einem ungemischten Heizkreis kann RC100.2 (H) als raumtemperaturgeführter Regler eingesetzt werden.

An der RC100.2 (H) kann die gewünschte Raumtemperatur eingestellt werden. RC100.2 (H) sendet die Raumtemperatur als Regelgröße an die BC.

### 2.1.2 RC100.2 (H) als Fernbedienung

In Verbindung mit Wärmeerzeugern mit BC400 oder Wärmeerzeugern mit einem Regler RC300/RC310/HMC300/HMC310 kann RC100.2 (H) als Fernbedienung für einen Heizkreis eingesetzt werden.

An der RC100.2 (H) kann die gewünschte Raumtemperatur eingestellt werden. RC100.2 (H) sendet die Raumtemperatur, die Raumtemperaturänderung und den Taupunkt (nur bei RC100.2 H) als Regelgröße an die BC/den Regler.

### 2.1.3 RC100.2 (H) als Bedieneinheit

### Lüftungsgeräte

In Verbindung mit Lüftungsgeräten kann RC100.2 (H) als Bedieneinheit für das Lüftungsgerät eingesetzt werden. Bis zu 4 RC100.2 (H) können im System verwendet werden.

An der RC100.2 (H) kann die Lüftungsstufe eingestellt werden. RC100.2 H sendet die relative Luftfeuchte als Regelgröße an die Gerätesteuerung.

### Warmluftheizung

In Verbindung mit Warmluftheizung kann RC100.2 (H) als Bedieneinheit für die Einzelraumregelung eingesetzt werden. Bis zu 16 RC100.2 (H) können im System verwendet werden.

An der RC100.2 (H) kann die gewünschte Raumtemperatur eingestellt werden und ein elektrischer Nachheizer freigegeben/blockiert werden. RC100.2 (H) sendet die gemessene Raumtemperatur als Regelgröße an die Gerätesteuerung.

### 2.2 Lieferumfang

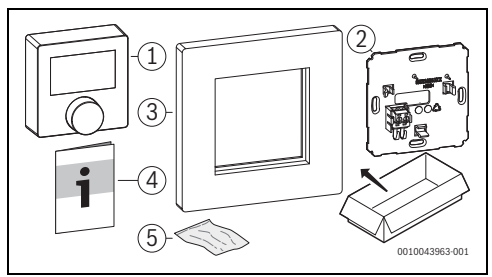

Bild 1 Lieferumfang

- [1] Bedieneinheit
- [2] Wandplatte
- [3] Rahmen
- [4] Technische Dokumentation
- [5] Befestigungsmaterial

### 2.3 Technische Daten

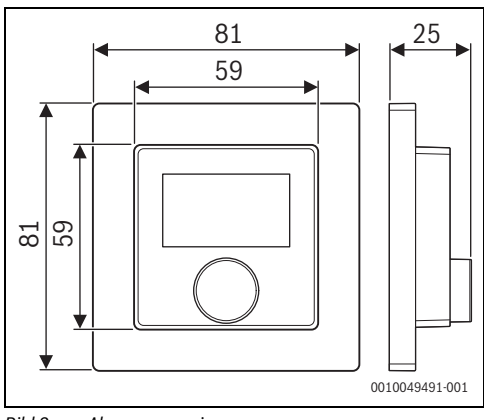

Bild 2 Abmessungen in mm

|                                                                                    | RC100.2 (H)              |
|------------------------------------------------------------------------------------|--------------------------|
| Maximale Leistungs-<br>aufnahme P <sub>max</sub>                                   | 0,15 W                   |
| Schutzart                                                                          | IP21                     |
| Verschmutzungsgrad<br>(EN 60664)                                                   | 2                        |
| Temperatur der Kugel-<br>druckprüfung T <sub>Press</sub> ∔●<br>(DIN EN 60695-10-2) | 92 ℃                     |
| zulässige Umgebungs-<br>temperatur T <sub>amb</sub>                                | 0 – 60 °C                |
| BUS                                                                                | EMS, EMS plus, OpenTherm |
| Gewicht m 💼                                                                        | 35 g                     |

Tab. 1

# 3 Installation und Inbetriebnahme

### Übersicht der Inbetriebnahmeschritte für die Anlage

- 1. Mechanischer Aufbau der Anlage (Anleitungen aller Baugruppen und -teile beachten)
- 2. Erstbefüllung mit Flüssigkeiten und Dichtheitsprüfung
- 3. Elektrische Verdrahtung
- 4. ggf. Kodierung der Module (Anleitungen der Module und ggf. des Lüftungsgerätes beachten)
- 5. Anlage einschalten
- 6. Anlage entlüften
- 7. Maximale Vorlauftemperatur und Warmwassertemperatur am Wärmeerzeuger einstellen (Anleitungen des Wärmeerzeugers beachten)

- 8. Einstellungen an der Bedieneinheit RC100.2 (H) vornehmen
- 9. Funktionstests durchführen, ggf. Warn- und Störungsanzeigen beheben
- 10. Anlagenübergabe (→ Kapitel 4 auf Seite 8)

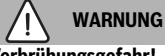

### Verbrühungsgefahr!

Wenn Warmwassertemperaturen über 60 °C eingestellt werden oder die thermische Desinfektion eingeschaltet ist, muss eine Mischvorrichtung installiert sein.

### 3.1 Hinweise zur Installation

# i

Wenn mehrere RC100.2 (H) in einer Anlage eingesetzt werden, muss jeder RC100.2 (H) ein eigener Heiz- oder Kühlkreis, Lüftungszone bzw. Raum zugewiesen werden. Es dürfen nicht zwei RC100.2 (H) denselben Bereich regeln.

# i

Wenn die Zuordnung der RC100.2 (H) geändert wird (Servicemenü Ł YPE), werden alle bis dahin eingestellten Werte in der RC100.2 (H) gelöscht.

| • |  |
|---|--|
| 1 |  |

Bei mehreren RC100.2 (H) in einem System, müssen die einzelnen RC100.2 (H) den verschiedenen Bereichen zugeordnet werden (Heizkreis-, Lüftungszonen-, Raum-Zuordnung je nach Verwendung). Es sind maximal 16 Zuordnungen möglich. Jede Zuordnung kann nur einmal vergeben werden. Um die Synchronisation der Daten sicherzustellen:

Zwischen den Zuordnung mehrerer RC100.2 (H) mindes-

tens eine Minute warten.

RC100.2 (H) - 6721850012 (2023/05) Buderus

## 3.2 Installationsort RC100.2 (H)

# i

Um einfache Bedienung zu gewährleisten und für optimale Messung der Raumtemperatur:

- Mindestabstände beachten.
- Fern von Wärmequellen installieren.
- ► Luftzirkulation ermöglichen.
- Einbau in Schalterleiste neben der Tür bei Einzelraumregelung möglich.

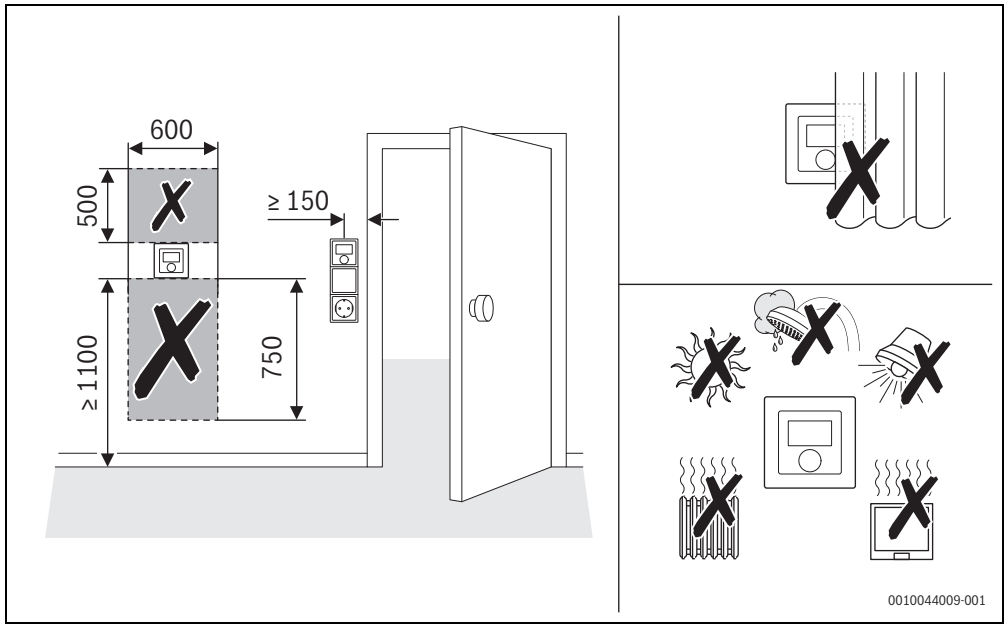

Bild 3 Installationsort im Referenzraum

### HINWEIS

3

### Geräteschäden durch Feuchtigkeit

Zu hohe Luftfeuchte kann zu Fehlfunktionen führen und die Bedieneinheit beschädigen.

► Bedieneinheit in Feuchträumen (z. B. Badezimmer) nicht in Zonen 1 oder 2 installieren.

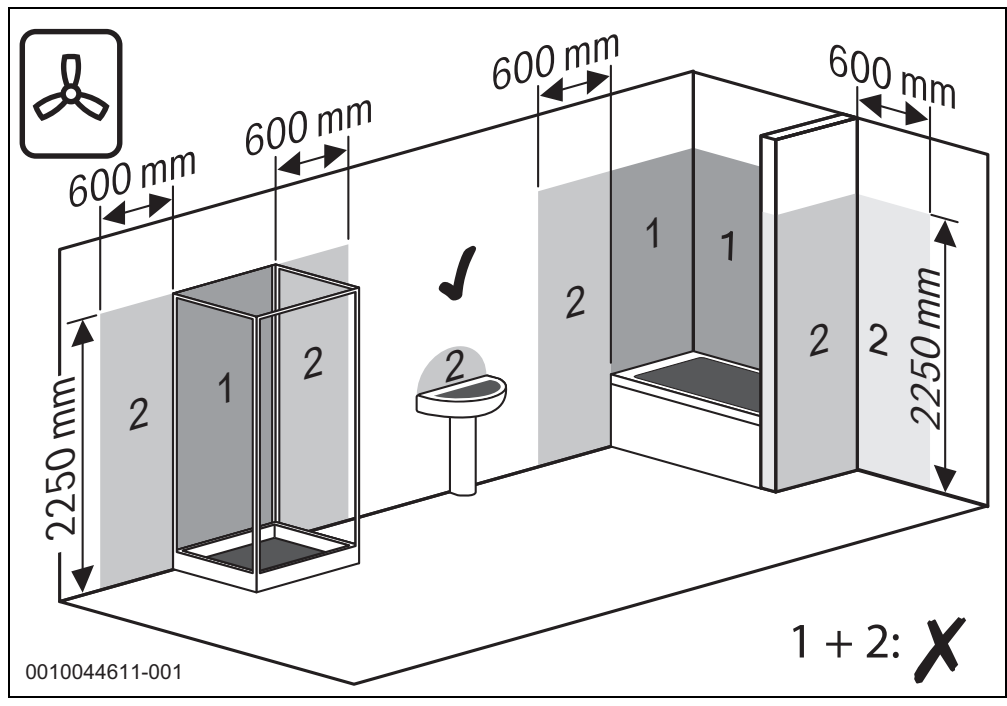

Bild 4

# 3.3 Installation im Referenzraum

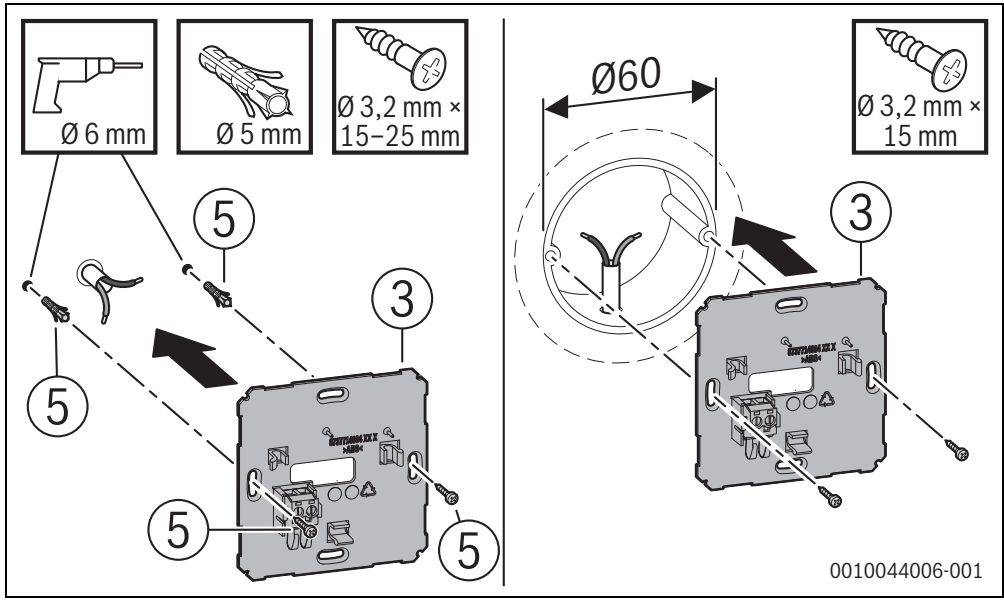

Bild 5

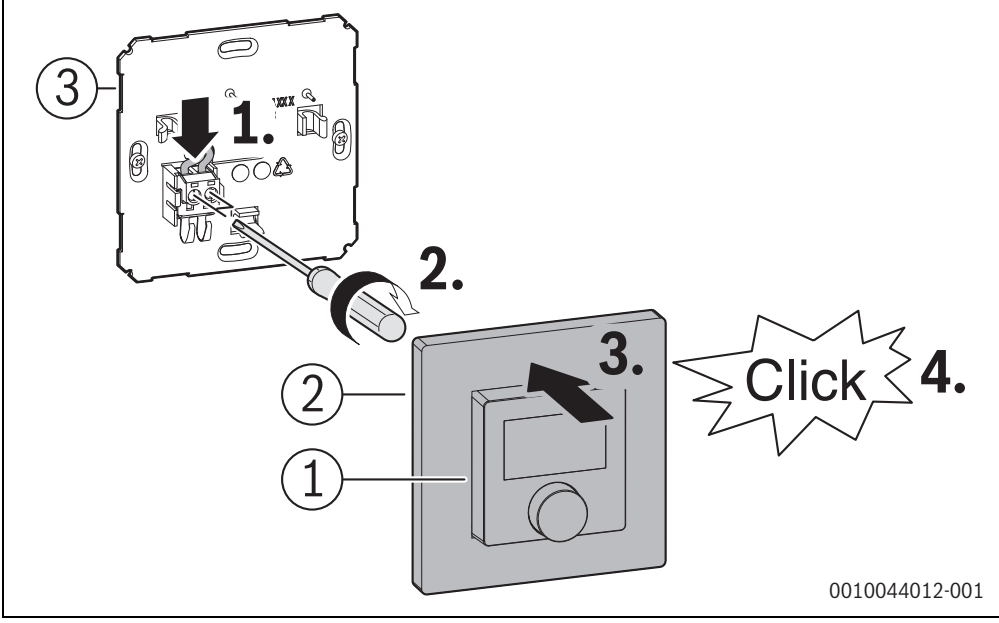

Bild 6

### 3.4 BUS mit Wärmeerzeuger verbinden

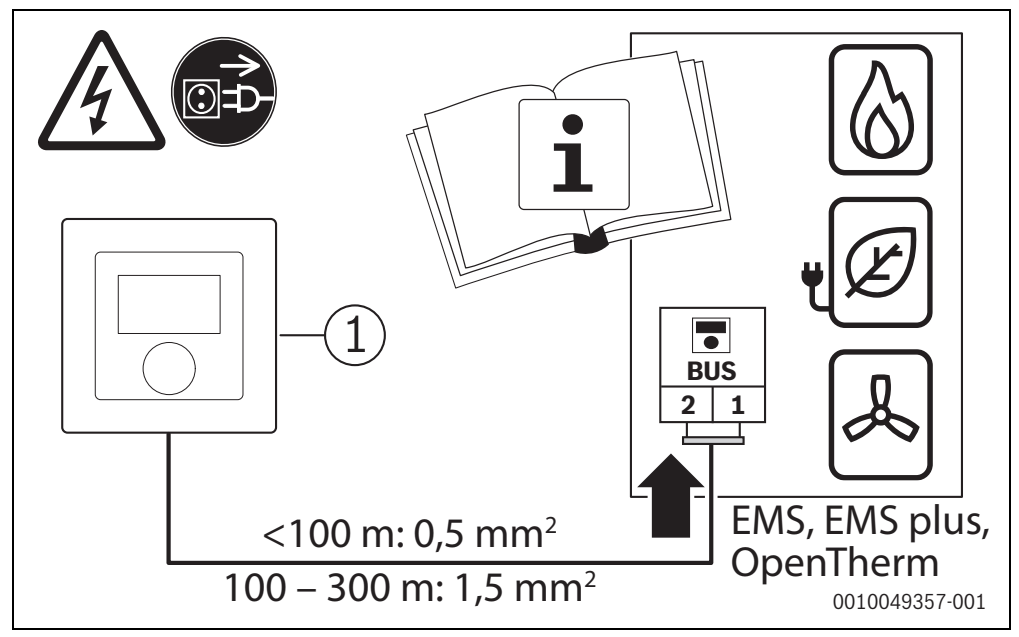

Bild 7

### 4 Anlagenübergabe

- Kunden die Wirkungsweise und die Bedienung der Bedieneinheit erklären.
- ► Kunden über die gewählten Einstellungen informieren.

i

Wir empfehlen, diese Installationsanleitung dem Kunden zu übergeben.

# 5 Standby-Modus/Ausschalten

Der RC100.2 (H) wird über den BUS mit Strom versorgt. Außer zu Wartungsarbeiten bleibt die Anlage und damit der RC100.2 (H) immer eingeschaltet.

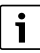

Beim einem Stromausfall bleiben alle Einstellungen dauerhaft erhalten.

# 6 Tastensperre zeitlich begrenzt aufheben

Bei Einzelraumregelung kann RC100.2 (H) durch übergeordnete Regelungselemente gesperrt werden. Eine Bedienung ist dann nicht möglich.

Um die Sperre zeitlich begrenzt aufzuheben:

 Auswahlknopf mindestens 3 Sekunden lang drücken. Es erscheint ein Countdown, Taste gedrückt halten. Der RC100.2 (H) ist entsperrt.

Die Raumsolltemperatur kann über den Auswahlknopf geändert werden.

Nach 20 Sekunden ohne Interaktion ist RC100.2 (H) wieder gesperrt.

# 7 Servicemenü RC100.2 (H)

 Um in das Servicemenü zu gelangen: Auswahlknopf mindestens 8 Sekunden lang drücken.
 Es erscheint ein Countdown, Taste gedrückt halten.
 Der erste Menüpunkt wird angezeigt (Ł YPE).

# i

Je nach Anlagenkonfiguration und -zustand erscheinen nicht alle Anzeigen.

Das Servicemenü hat keine Untermenüs.

- ▶ Um die Menüs zu wechseln: Auswahlknopf drehen.
- Um den angezeigten Menüpunkt auswählen: Auswahlknopf drücken.

Wenn die Einstellung des Menüpunkts geändert werden kann, blinkt die Anzeige **Set**.

- ▶ Um den Wert zu ändern: Auswahlknopf drehen.
- Um den geänderten Wert zu speichern: Auswahlknopf drücken.

Um das Servicemenü zu verlassen:

 Auswahlknopf drehen bis angezeigt wird und Auswahlknopf kurz drücken.

#### -oder-

Warten.

Das Servicemenü wird nach einer Minute automatisch beendet.

### -oder-

Auswahlknopf mindestens 3 Sekunden lang drücken.
 Es erscheint ein Countdown, Taste gedrückt halten.
 Das Display zeigt wieder die Standard-Anzeige.

| Anzeige | Beschreibung                                                                                                    |
|---------|----------------------------------------------------------------------------------------------------|
| [Al     | Kalibrieren der Raumtemperatur<br>Die Temperaturanzeige der RC100.2 (H)<br>kann hier angepasst werden, z. B. wenn<br>über ein externes Thermometer eine ande-<br>re Raumtemperatur gemessen wurde. |
| 50-[    | <b>Softwareversion RC100.2 (H)</b><br>Es wird die aktuelle Softwareversion der<br>RC100.2 (H) angezeigt. Der Wert kann<br>nicht geändert werden.                                                   |
| Err     | Störungsmeldung<br>Anzeige bei Aufruf des Servicemenüs.<br>Wenn eine Störung gespeichert ist, wird<br>anschließend der Störungscode angezeigt<br>(→ Kapitel 8 auf Seite 11                         |

| Anzeige | Beschreibung                                                                                                    |
|---------|----------------------------------------------------------------------------------------------------|
|         | Anzeige, wenn keine Störung gespeichert<br>ist.                                                                                                    |
|         | Heizkreiszuordnung<br>Anzeige und Änderung des zugeordneten<br>Heizkreises.                                                                                                    |
|         | Lüftungszonenzuordnung<br>Anzeige und Änderung der zugeordneten<br>Lüftungszone.                                                                                                    |
| []      | Raumzuordnung<br>Anzeige und Änderung des zugeordneten<br>Raums bei VBH.                                                                                                    |
| Fabr    | RC100.2 (H) zuordnen:<br>Co = Regler<br>Fb = Fernbedienung<br>Hr = Bedieneinheit Lüftungsgerät<br>HrH = Bedieneinheit Warmluftheizung                                                                               |
|         | Regelgeschwindigkeit<br>Anzeige und Änderung der Geschwindig-<br>keit, mit der die Raumtemperatur an den<br>Sollwert angeglichen wird:<br>CC.2 = schnell (komfortabel)<br>CC.3 = mittel<br>CC.4 = langsam (sparsam) |
| SU T    | nur mit Lüftungsgeräten:<br><b>Nennvolumenstrom</b><br>Einstellung des Nennvolumenstroms der<br>aktuellen Lüftungsstufe                                                                                             |
| ĒIJ3    | nur mit Lüftungsgeräten:<br><b>Filterlaufzeit</b><br>Einstellung der Zeit bis zum nächsten Fil-<br>tertausch in Monaten.                                                                                            |
|         | nur mit Lüftungsgeräten:<br><b>Bypass installiert</b><br>Einstellung des Bypasses.                                                                                                    |
|         | nur mit Lüftungsgeräten:<br><b>Frostschutz</b><br>Einstellung der Frostschutzfunktion.                                                                                                    |
|         | nur mit Lüftungsgeräten:<br><b>Dauer Einschlafen</b><br>Einstellung der Laufzeit für Einschlafen.                                                                                                    |
|         | nur mit Lüftungsgeräten:<br><b>Dauer der Intensivlüftung</b><br>Einstellung der Laufzeit für Intensivlüftung.                                                                                                    |

| Anzeige       | Beschreibung                                                                                                    |
|---------------|----------------------------------------------------------------------------------------------------|
| 6H24          | Gasverbrauch für Heizung<br>Es wird der Gasverbrauch der letzten 24<br>Stunden angezeigt. Der Wert kann nicht ge-<br>ändert werden.                                       |
| 6 <b>R</b> 24 | Gasverbrauch für Warmwasser-<br>bereitung<br>Es wird der Gasverbrauch der letzten 24<br>Stunden angezeigt. Der Wert kann nicht ge-<br>ändert werden.                      |
| EH24          | <b>Stromverbrauch für Heizung</b><br>Es wird der Stromverbrauch der letzten 24<br>Stunden angezeigt. Der Wert kann nicht ge-<br>ändert werden.                            |
| ER24          | Stromverbrauch für Warmwasserberei-<br>tung<br>Es wird der Stromverbrauch der letzten 24<br>Stunden angezeigt. Der Wert kann nicht ge-<br>ändert werden.                  |
| <u>45]</u> 3  | Stromverbrauch für Kühlung<br>Es wird der Stromverbrauch der letzten 24<br>Stunden angezeigt. Der Wert kann nicht ge-<br>ändert werden.                                   |
| 6H30          | <b>Gasverbrauch für Heizung</b><br>Es wird der gemittelte tägliche Gasver-<br>brauch der letzten 30 Tage angezeigt. Der<br>Wert kann nicht geändert werden.               |
| 6 <b>R</b> 30 | Gasverbrauch für Warmwasserberei-<br>tung<br>Es wird der gemittelte tägliche Gasver-<br>brauch der letzten 30 Tage angezeigt. Der<br>Wert kann nicht geändert werden.     |
| EH30          | <b>Stromverbrauch für Heizung</b><br>Es wird der gemittelte tägliche Stromver-<br>brauch der letzten 30 Tage angezeigt. Der<br>Wert kann nicht geändert werden.           |
| ER30          | Stromverbrauch für Warmwasserberei-<br>tung<br>Es wird der gemittelte tägliche Stromver-<br>brauch der letzten 30 Tage angezeigt. Der<br>Wert kann nicht geändert werden. |

| Anzeige  | Beschreibung                                                                                                    |  |
|----------|----------------------------------------------------------------------------------------------------|--|
| Ē.30     | Stromverbrauch für Kühlung<br>Es wird der gemittelte tägliche Stromver-<br>brauch der letzten 30 Tage angezeigt. Der<br>Wert kann nicht geändert werden.                                                         |  |
| _<br>r£S | RC100.2 (H) zurücksetzen<br>Es werden nur Heizkreis-Einstellungen und<br>Fühlerkalibrierung zurückgesetzt, nicht die<br>Heizkreiszuordnung und nicht die Be-<br>triebsart.<br>Zurücksetzen muss bestätigt werden |  |

Tab. 2 Servicemenü

# 8 Störungsanzeigen

Bei Störungen im System wird eine Störungsanzeige im Display der RC100.2 (H) und am Bedienfeld des Wärmeerzeugers ausgegeben.

Weitere Störungsanzeigen sind abhängig vom Wärmeerzeuger im System:

 Bedeutung der Störungsanzeigen der Installationsanleitung des Wärmeerzeugers entnehmen. i

Bei den alphanumerischen Störungsanzeigen gibt die letzte Ziffer den betroffenen Heiz-/Lüftungskreis an: A21 = Heizkreis 1,, A24 = Heizkreis 4.

Bei bei einer Warmluftheizung geben die letzten beiden Ziffern den betroffenen zugeordneten Raum an: P16 = Raum 16. Wenn der Wärmeerzeuger den Störungs-Code generiert, wird nur der Ursachencode angezeigt.

| Störungs-Code |                                                        | Bedeutung/mögliche Ursache                                            | Behebung                                                                                                    |
|---------------|--------------------------------------------------------|-----------------------------------------------------------------------|----------------------------------------------------------------------------------------------------|
| 1001          | A21 A24                                                | Keine Kommunikation zwischen Systemregler und                         | Fernbedienung.                                                                                                    |
|               |                                                        | Mit der gewählten Einstellung ist ein System-<br>regler erforderlich. | <ul> <li>Konfiguration pr üfen (Adresseinstellung).</li> </ul>                                                                                                    |
|               |                                                        | BUS-Kabel ist defekt.                                                 | <ul> <li>BUS-Kabel zum Systemregler auf Beschädigung prüfen. BUS-Spannung am Systemregler muss 12-<br/>15 V DC betragen.</li> <li>Ggf. BUS-Kabel ersetzen.</li> </ul> |
|               |                                                        | Fernbedienung oder Systemregler defekt.                               | <ul> <li>Fernbedienung bzw. Systemregler ersetzen.</li> </ul>                                                                                                    |
| 1008          | A61                                                    | Keine Kommunikation über OpenTherm.                                   |                                                                                                    |
|               |                                                        | BUS-Kabel ist falsch angeschlossen.                                   | <ul> <li>BUS-Kabel richtig anschließen.</li> </ul>                                                                                                    |
|               |                                                        | BUS-Kabel ist defekt.                                                 | <ul> <li>BUS-Kabel ersetzen.</li> </ul>                                                                                                    |
|               |                                                        | Erweiterungsmodule ist defekt.                                        | <ul> <li>Erweiterungsmodule vom BUS entfernen, Regelgerät<br/>aus- und wieder einschalten.</li> </ul>                                                                 |
|               |                                                        |                                                                       | <ul> <li>Prüfen, ob Störungsursache Modul oder Modulver-<br/>drahtung ist.</li> </ul>                                                                                 |
| 1010          | A21 A24                                                | Keine Kommunikation über BUS-Verbindung EMS                           |                                                                                                    |
|               | A61                                                    | BUS-Kabel ist falsch angeschlossen.                                   | <ul> <li>BUS-Kabel richtig anschließen.</li> </ul>                                                                                                    |
|               | A/1A/4<br>P1 P16                                       | BUS-Kabel ist defekt.                                                 | <ul> <li>BUS-Kabel ersetzen.</li> </ul>                                                                                                    |
|               | FI FIO                                                 | Erweiterungsmodule ist defekt.                                        | <ul> <li>Erweiterungsmodule vom BUS entfernen, Regelgerät<br/>aus- und wieder einschalten.</li> </ul>                                                                 |
|               |                                                        |                                                                       | <ul> <li>Prüfen, ob Störungsursache Modul oder Modulver-<br/>drahtung ist.</li> </ul>                                                                                 |
| 1081          | A21 A24 Zwei Master Bedieneinheiten im System erkannt. |                                                                       |                                                                                                    |
|               | A61<br>A71 A74<br>P1 P16                               | Falsche Parametrierung.                                               | <ul> <li>In Installationsebene Parametrierung korrigieren.</li> </ul>                                                                                                 |
| 1090          | A71 A74<br>P1 P16                                      | Ungültiger Betriebsmodus mit dem Steuergerät<br>im Lüftungsgerät.     | <ul> <li>Betriebsmodus im Steuergerät Lüftung oder im<br/>RC100.2 (H) ändern.</li> </ul>                                                                              |
| 1094          | A71 A74<br>P1 P16                                      | Keine Kommunikation mit dem Lüftungsgerät.                            |                                                                                                    |
|               |                                                        | BUS-Kabel ist falsch angeschlossen.                                   | <ul> <li>BUS-Kabel richtig anschließen.</li> </ul>                                                                                                    |
| 1162          | A61<br>A21 A24<br>A71 A74<br>P1 P16                    | Interne Störung - Software arbeitet mit der Grund-<br>einstellung.    | <ul> <li>Alle Einstellungen pr üfen und ggf. korrigieren.</li> </ul>                                                                                                  |

# Störungsanzeigen

8

| Störungs-Code |                          | Bedeutung/mögliche Ursache                      | Behebung                                                                        |
|---------------|--------------------------|-------------------------------------------------|---------------------------------------------------------------------------------|
| 1164          | A61<br>A21 A24<br>P1 P16 | Interner Störung im Programmablauf.             | <ul> <li>Alle Einstellungen pr üfen und ggf. korrigieren.</li> </ul>            |
| 3091          | A61                      | Keine gültige Raumtemperatur im System erkannt. |                                                                                 |
|               |                          | RC100.2 (H) ist defekt.                         | <ul> <li>RC100.2 (H) ersetzen.</li> </ul>                                       |
| FILL          | -                        | Anlagendruck zu niedrig.                        | ► Heizungswasser nachfüllen (→ Installationsanlei-<br>tung des Wärmeerzeugers). |

Tab. 3 Störungsanzeigen

### 9 Umweltschutz und Entsorgung

Der Umweltschutz ist ein Unternehmensgrundsatz der Bosch-Gruppe.

Qualität der Produkte, Wirtschaftlichkeit und Umweltschutz sind für uns gleichrangige Ziele. Gesetze und Vorschriften zum Umweltschutz werden strikt eingehalten.

Zum Schutz der Umwelt setzen wir unter Berücksichtigung wirtschaftlicher Gesichtspunkte bestmögliche Technik und Materialien ein.

### Verpackung

Bei der Verpackung sind wir an den länderspezifischen Verwertungssystemen beteiligt, die ein optimales Recycling gewährleisten.

Alle verwendeten Verpackungsmaterialien sind umweltverträglich und wiederverwertbar.

#### Altgerät

Altgeräte enthalten Wertstoffe, die wiederverwertet werden können.

Die Baugruppen sind leicht zu trennen. Kunststoffe sind gekennzeichnet. Somit können die verschiedenen Baugruppen sortiert und wiederverwertet oder entsorgt werden.

#### Elektro- und Elektronik-Altgeräte

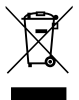

Dieses Symbol bedeutet, dass das Produkt nicht zusammen mit anderen Abfällen entsorgt werden darf, sondern zur Behandlung, Sammlung, Wiederverwertung und Entsorgung in die Abfallsammelstellen gebracht werden muss.

Das Symbol gilt für Länder mit Elektronikschrottvorschriften, z. B. "Europäische Richtlinie 2012/19/EG über Elektro- und Elektronik-Altgeräte". Diese Vorschriften legen die Rahmenbedingungen fest, die für die Rückgabe und das Recycling von Elektronik-Altgeräten in den einzelnen Ländern gelten.

Da elektronische Geräte Gefahrstoffe enthalten können, müssen sie verantwortungsbewusst recycelt werden, um mögliche Umweltschäden und Gefahren für die menschliche Gesundheit zu minimieren. Darüber hinaus trägt das Recycling von Elektronikschrott zur Schonung der natürlichen Ressourcen bei.

Für weitere Informationen zur umweltverträglichen Entsorgung von Elektro- und Elektronik-Altgeräten wenden Sie sich bitte an die zuständigen Behörden vor Ort, an Ihr Abfallentsorgungsunternehmen oder an den Händler, bei dem Sie das Produkt gekauft haben.

Weitere Informationen finden Sie hier: www.weee.bosch-thermotechnology.com/

### 10 Datenschutzhinweise

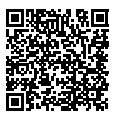

Wir, die [DE] Bosch Thermotechnik GmbH, Sophienstraße 30-32, 35576 Wetzlar, Deutschland, [AT] Robert Bosch AG, Geschäftsbereich Thermotechnik, Göllnergasse 15-17, 1030 Wien, Österreich, [LU]

Ferroknepper Buderus S.A., Z.I. Um Monkeler, 20, Op den Drieschen, B.P.201 L-4003 Esch-sur-Alzette, Luxemburg verarbeiten Produkt- und Installationsinformationen, technische Daten und Verbindungsdaten. Kommunikationsdaten. Produktregistrierungsdaten und Daten zur Kundenhistorie zur Bereitstellung der Produktfunktionalität (Art. 6 Abs. 1 S. 1 b DSGVO), zur Erfüllung unserer Produktüberwachungspflicht und aus Produktsicherheitsgründen (Art. 6 Abs. 1 S. 1 f DSGVO), zur Wahrung unserer Rechte im Zusammenhang mit Gewährleistungs- und Produktregistrierungsfragen (Art. 6 Abs. 1 S. 1 f DSGVO), zur Analyse des Vertriebs unserer Produkte sowie zur Bereitstellung von individuellen und produktbezogenen Informationen und Angeboten (Art. 6 Abs. 1 S.1 f DSGVO). Für die Erbringung von Dienstleistungen wie Vertriebs- und Marketingdienstleistungen, Vertragsmanagement, Zahlungsabwicklung, Programmierung, Datenhosting und Hotline-Services können wir externe Dienstleister und/oder mit Bosch verbundene Unternehmen beauftragen und Daten an diese übertragen. In bestimmten Fällen, jedoch nur, wenn ein angemessener Datenschutz gewährleistet ist, können personenbezogene Daten an Empfänger außerhalb des Europäischen Wirtschaftsraums übermittelt werden. Weitere Informationen werden auf Anfrage bereitgestellt. Sie können sich unter der folgenden Anschrift an unseren Datenschutzbeauftragten wenden: Datenschutzbeauftragter, Information Security and Privacy (C/ISP), Robert Bosch GmbH, Postfach 30 02 20, 70442 Stuttgart, DEUTSCHLAND.

Sie haben das Recht, der auf Art. 6 Abs. 1 S. 1 f DSGVO beruhenden Verarbeitung Ihrer personenbezogenen Daten aus Gründen, die sich aus Ihrer besonderen Situation ergeben, oder zu Zwecken der Direktwerbung jederzeit zu widersprechen. Zur Wahrnehmung Ihrer Rechte kontaktieren Sie uns bitte unter **[DE] privacy.ttde@bosch.com, [AT] DPO@bosch.com, [LU] DPO@bosch.com.** Für weitere Informationen folgen Sie bitte dem QR-Code.

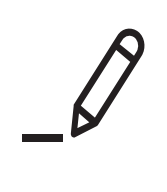

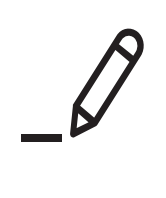

# **Buderus**

### Deutschland

Bosch Thermotechnik GmbH Buderus Deutschland Sophienstraße 30-32 D-35576 Wetzlar www.buderus.de info@buderus.de

### Österreich

Robert Bosch AG Geschäftsbereich Thermotechnik Göllnergasse 15-17 A-1030 Wien Allgemeine Anfragen: +43 1 797 22 - 8226 Technische Hotline: +43 810 810 444 www.buderus.at office@buderus.at

### Schweiz

Bosch Thermotechnik AG Netzibodenstr. 36 CH-4133 Pratteln www.buderus.ch info@buderus.ch

### Luxemburg

Ferroknepper Buderus S.A. Z.I. Um Monkeler 20, Op den Drieschen B.P. 201 L-4003 Esch-sur-Alzette Tél.: 0035 2 55 40 40-1 - Fax 0035 2 55 40 40-222 www.buderus.lu